# EventTracker:

Actionable Security Intelligence

# Integrate Trend Micro Control Manager

EventTracker v8.x and above

Publication Date: May 24, 2018

# Abstract

This guide provides instructions to configure Trend Micro Control Manager to generate logs for critical events. Once EventTracker is configured to collect and parse these logs, dashboard and reports can be configured to monitor Trend Micro Control Manager.

## Scope

The configurations detailed in this guide are consistent with EventTracker Enterprise version v8.x or above and Trend Micro Control Manager 7.0.

### Audience

Administrators who are assigned the task to monitor and manage Trend Micro CM events using EventTracker.

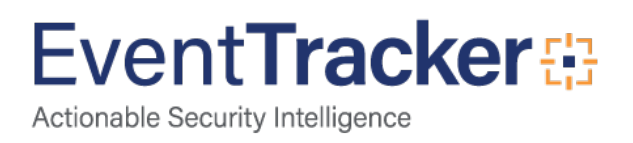

# Table of Contents

| Abstract                                                                                 |          |
|------------------------------------------------------------------------------------------|----------|
| Scope                                                                                    | 1        |
| Audience                                                                                 | 1        |
| Introduction                                                                             |          |
| Prerequisites                                                                            |          |
| Configure Trend Micro CM to forward logs to EventTracker<br>Trend Micro CM configuration |          |
| Create Filter Exception on EventTracker                                                  | 7        |
| EventTracker Knowledge Pack<br>Flex Reports                                              | 10<br>10 |
| Alerts                                                                                   |          |
| Categories                                                                               |          |
| Knowledge Objects                                                                        |          |
| Import Trend Micro CM knowledge pack into EventTracker<br>Category                       |          |
| Alerts                                                                                   |          |
| Parsing Rules                                                                            |          |
| Knowledge Objects                                                                        |          |
| Flex Reports                                                                             |          |
| Dashboards                                                                               |          |
| Verify Trend Micro CM knowledge pack in EventTracker<br>Categories                       | 25<br>25 |
| Alerts                                                                                   | 25       |
| Parsing Rules                                                                            |          |
| Knowledge Objects                                                                        |          |
| Flex Reports                                                                             |          |
| Dashboards                                                                               |          |
| Sample Flex Dashboards                                                                   | 29       |

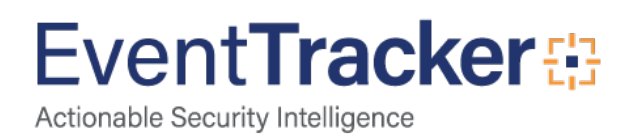

# Introduction

Centralized security management will help you improve visibility and protection, reduces complexity, and eliminates redundant and repetitive tasks in security administration - all of which make your organization more secure and your life easier. It can manage multiple OfficeScan servers for endpoint security solution.

With EventTracker, you can monitor Trend Micro CM 7.0 events from a single view. EventTracker can generate flex reports; trigger alerts for web and email violation, policy changes, service changes and threat detection.

# Prerequisites

- Trend Micro CM 7.0 should be installed on Microsoft Windows Server 2008 R2 and later.
- EventTracker Agent should be installed on the respective server.

# Configure Trend Micro CM to forward logs to EventTracker

# Trend Micro CM configuration

- 1. Log in to the Trend Micro Control Manager web console.
- 2. Select Notification > Event Notification.

| 🕗 Control Manager |                                                                            |             |          |                                       |                       |               |         |                | 👤 root 👻 |  |   |
|-------------------|----------------------------------------------------------------------------|-------------|----------|---------------------------------------|-----------------------|---------------|---------|----------------|----------|--|---|
| \$                | Dashboard                                                                  | Directories | Policies | Logs                                  | Notifications         | Reports       | Updates | Administration | Help     |  |   |
| Ever              | nt Notifications                                                           |             |          |                                       | Event Notificat       | ions          |         |                |          |  | 0 |
| Enabl             | Enable and configure event notification settings to receive automated aler |             |          |                                       | Notification Met      | hod Settings  |         |                |          |  |   |
| Adv               | anced Threat Acti                                                          | vity        | Status   | Event                                 | Contact Groups        |               |         |                |          |  |   |
| Con               | tent Policy Violation                                                      |             |          | C&C callback alert                    |                       |               |         |                |          |  |   |
| Data              | a Loss Prevention                                                          |             |          | C&C callb                             | ack outbreak alert    |               |         |                |          |  |   |
| Kno               | wn Threat Activity                                                         |             |          | Correlated                            | d incident detections |               |         |                |          |  |   |
| Netv              | vork Access Contro                                                         |             |          | Email me                              | ssages with advance   | ed threats    |         |                |          |  |   |
| Unu               | sual Product Behavi                                                        | or          |          | High risk Virtual Analyzer detections |                       |               |         |                |          |  |   |
| Upd               | ate                                                                        |             |          | High risk                             | host detections       |               |         |                |          |  |   |
|                   |                                                                            |             |          | Known ta                              | rgeted attack behavi  | or detections |         |                |          |  |   |

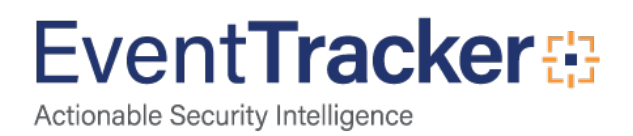

3. In **Event Notification**, enable events under each event type.

| 1                                                                                                    | Control M                                       | lanager     |          |         |                      |         |         |                |      |
|----------------------------------------------------------------------------------------------------|-------------------------------------------------|-------------|----------|---------|----------------------|---------|---------|----------------|------|
| <b>\$</b>                                                                                                | Dashboard                                       | Directories | Policies | Logs    | Notifications        | Reports | Updates | Administration | Help |
| Event Notifications                                                                                      |                                                 |             |          |         |                      |         |         |                |      |
| Enable and configure event notification settings to receive automated alerts about your company network. |                                                 |             |          |         |                      |         |         |                |      |
| Advanc                                                                                                   | ed Threat Activity                              | /           | Status   | Event   |                      |         |         |                |      |
| Conte                                                                                                    | Content Policy Violation Email policy violation |             |          |         |                      |         |         |                |      |
| Data L                                                                                                   | oss Prevention                                  |             |          | Web acc | ess policy violation |         |         |                |      |
| Known                                                                                                    | Threat Activity                                 |             |          |         |                      |         |         |                |      |
| Networ                                                                                                   | k Access Contro                                 | I           |          |         |                      |         |         |                |      |
| Unusua                                                                                                   | al Product Behavi                               | or          |          |         |                      |         |         |                |      |
| Update                                                                                                   | 1                                               |             |          |         |                      |         |         |                |      |
|                                                                                                    |                                                 |             |          |         | Figure 2             |         |         |                |      |

- 4. Click on each event to configure.
- 5. In **Recipients** section of selected event, select all **Available Users and Groups** and press to move them to **Selected Users and Groups** box.

| Da                | ashboard                                       | Directories      | Policies | Logs                                         | Notifications                                                                                   | Reports | Update |
|-------------------|------------------------------------------------|------------------|----------|----------------------------------------------|-------------------------------------------------------------------------------------------------|---------|--------|
| nail polic        | cy violation                                   |                  |          |                                              |                                                                                                 |         |        |
|                   |                                                |                  |          |                                              |                                                                                                 |         |        |
| Recipie           | ents                                           |                  |          |                                              |                                                                                                 |         |        |
| Select u          | ser accounts                                   | or contact group | os:      |                                              |                                                                                                 |         |        |
|                   |                                                |                  |          |                                              |                                                                                                 |         |        |
| Av                | ailable Users a                                | and Groups       |          | S                                            | elected Users and (                                                                             | Groups  |        |
| Av                | ailable Users a<br>ntact Groups                | and Groups       | ^        | S                                            | elected Users and C                                                                             | Groups  | ^      |
| Av.<br>Col        | ailable Users a<br>ntact Groups<br>er Accounts | and Groups       | ^        | S<br>C<br>Jne                                | elected Users and C<br>ontact Groups<br>expected_Event                                          | Groups  | ^      |
| Av.<br>Col        | ailable Users a<br>ntact Groups<br>er Accounts | and Groups       | ^        | S<br>C<br>Jne<br>Jpc                         | elected Users and C<br>ontact Groups<br>expected_Event<br>late_Event                            | Groups  | ~      |
| Av.<br>Col        | ailable Users a<br>ntact Groups<br>er Accounts | and Groups       |          | S<br>Jne<br>> Jpo<br>/iru                    | elected Users and C<br>ontact Groups<br>expected_Event<br>late_Event<br>s_Event                 | Groups  | ~      |
| Av.<br>Col        | ailable Users a<br>ntact Groups<br>er Accounts | and Groups       | ^^       | S<br>Jne<br>> /iru<br>< U                    | Selected Users and C<br>ontact Groups                                                           | Groups  |        |
| Av.<br>Col        | ailable Users a<br>ntact Groups<br>er Accounts | and Groups       |          | S<br>Jne<br>Jpc<br>/iru<br>< U               | elected Users and C<br>ontact Groups<br>expected_Event<br>late_Event<br>s_Event<br>ser Accounts | Groups  |        |
| Av.<br>Cor<br>Use | ailable Users a<br>ntact Groups<br>er Accounts | and Groups       | ^^       | > Jne<br>Jne<br>/ Jpc<br>/ iru<br>ool<br>3SC | Selected Users and Contact Groups                                                               | Groups  |        |

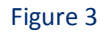

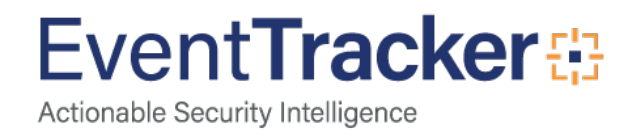

6. In Notification methods section of selected event, select Windows event log option.

| 🤣 Control Man  | ager                                                 | <b>\$</b>     | Dashboard              | Directories           | Policies | Logs   |  |  |  |  |
|----------------|------------------------------------------------------|---------------|------------------------|-----------------------|----------|--------|--|--|--|--|
| Notification M | lethods                                              |               |                        |                       |          |        |  |  |  |  |
| Email messag   | je                                                   |               |                        |                       |          |        |  |  |  |  |
| Subject:       | Control Manager Notification: Email Policy Violation |               |                        |                       |          |        |  |  |  |  |
| Message:       | Control Manager (%cmserver%) notification: %event%.  |               |                        |                       |          |        |  |  |  |  |
|                | An email h                                           | as been d     | etected violating cont | tent security policy. |          |        |  |  |  |  |
|                | Subject: %                                           | subject%      |                        |                       |          | =      |  |  |  |  |
|                | Recipient:                                           | %recipien     | t%                     |                       |          |        |  |  |  |  |
|                | Security po                                          | olicy: %filte | rname%                 |                       |          |        |  |  |  |  |
|                | Action on t                                          | he content    | : %filteract%          |                       |          |        |  |  |  |  |
|                | Action on t                                          | ho mail: 0/   | meanet04               |                       |          | $\sim$ |  |  |  |  |
| 🗹 Windows ever | nt log                                               |               |                        |                       |          |        |  |  |  |  |
| Message:       | Control Ma                                           | anager (%d    | cmserver%) notificatio | on: %event%.          |          | ^      |  |  |  |  |
|                | An email h                                           | as been d     | etected violating cont | tent security policy. |          |        |  |  |  |  |
|                | Subject: %                                           | subject%      |                        |                       |          |        |  |  |  |  |
|                | Sender: %                                            | sender%       |                        |                       |          | =      |  |  |  |  |
|                | Recipient:                                           | %recipien     | t%                     |                       |          |        |  |  |  |  |
|                | Security po                                          | olicy: %filte | rname%                 |                       |          |        |  |  |  |  |
|                | Action on t                                          | he content    | : %filteract%          |                       |          |        |  |  |  |  |
|                | Action on t                                          | ho mail: 0/   | meanet04               |                       |          | ×      |  |  |  |  |

Figure 4

7. Click the **Test** button to send the text messages to **Event Viewer**.

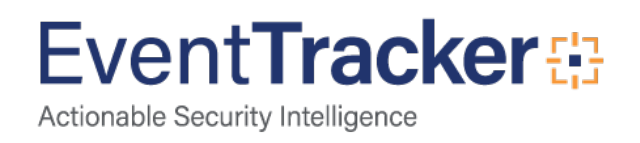

| message:             | Control Manager (%cmserver%) notification: %event%.           |   |  |  |
|----------------------|---------------------------------------------------------------|---|--|--|
|                      | An email has been detected violating content security policy. |   |  |  |
|                      | Subject: %subject%                                            |   |  |  |
|                      | Sender: %sender%                                              | 1 |  |  |
|                      | Recipient: %recipient%                                        |   |  |  |
|                      | Security policy: %filtername%                                 |   |  |  |
|                      | Action on the content: %filteract%                            |   |  |  |
|                      | Action on the mail: 04 meanet04                               |   |  |  |
| SNMP trap            |                                                               |   |  |  |
| Trigger appli        | cation                                                        |   |  |  |
| Full path:           |                                                               |   |  |  |
|                      |                                                               |   |  |  |
| Parameters           |                                                               |   |  |  |
| Parameters<br>Syslog |                                                               |   |  |  |

Figure 5

Test event can be observed in **Event Viewer**.

| WIN-KDOTJ6GAMBV) notifi    | cation: Test Mess                                                                                                    | iage.                                                                                                    |
|----------------------------|----------------------------------------------------------------------------------------------------|----------------------------------------------------------------------------------------------------|
| detected violating content | security policy.                                                                                                    |                                                                                                    |
|                            |                                                                                                    |                                                                                                    |
| Т                          |                                                                                                    |                                                                                                    |
| TERNAME                    |                                                                                                    |                                                                                                    |
|                            |                                                                                                    |                                                                                                    |
| Application                |                                                                                                    |                                                                                                    |
| Control Manager Server     | Logged:                                                                                                    | 5/18/2018 12:59:25 PM                                                                                                    |
| 300                        | Task Category:                                                                                                    | System                                                                                                    |
| nformation                 | Keywords:                                                                                                    | Classic                                                                                                    |
| SYSTEM                     | Computer:                                                                                                    | WIN-KDOTJ6GAMBV                                                                                                    |
|                            |                                                                                                    |                                                                                                    |
|                            |                                                                                                    |                                                                                                    |
|                            | WIN-KDOTJ6GAMBV) notifi<br>detected violating content<br>IT<br>TERNAME<br>Application<br>Control Manager Server<br>300<br>Information<br>SYSTEM | WIN-KDOTJ6GAMBV) notification: Test Mess<br>detected violating content security policy.<br>IT<br>TERNAME<br>Application<br>Control Manager Server Logged:<br>300 Task Category:<br>Information Keywords:<br>SYSTEM Computer: |

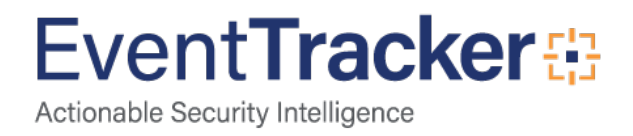

8. Click the **Save** button to save the changes.

| Message:      | Control Manager (%cmserver%) notification: %event%.           | ^ |  |  |  |  |
|---------------|---------------------------------------------------------------|---|--|--|--|--|
|               | An email has been detected violating content security policy. |   |  |  |  |  |
|               | Subject: %subject%                                            |   |  |  |  |  |
|               | Sender: %sender%                                              | = |  |  |  |  |
|               | Recipient: %recipient%                                        |   |  |  |  |  |
|               | Security policy: %filtername%                                 |   |  |  |  |  |
|               | Action on the content: %filteract%                            |   |  |  |  |  |
|               | Action on the mail: 04 meanet04                               | ~ |  |  |  |  |
| SNMP trap     |                                                               |   |  |  |  |  |
| Trigger appli | cation                                                        |   |  |  |  |  |
| Full path:    |                                                               |   |  |  |  |  |
| Parameters    |                                                               |   |  |  |  |  |
| Syslog        |                                                               |   |  |  |  |  |
|               |                                                               |   |  |  |  |  |
|               |                                                               |   |  |  |  |  |
|               |                                                               |   |  |  |  |  |

Figure 7

# Create Filter Exception on EventTracker

- 1. Go to the EventTracker agent installation file path and search for 'etaconfig' application.
- 2. Then right click on the application and **Run as Administrator**.
- 3. Select Event Filters tab.
- 4. Select Event Filters tab, and then select the Filter Exception button.

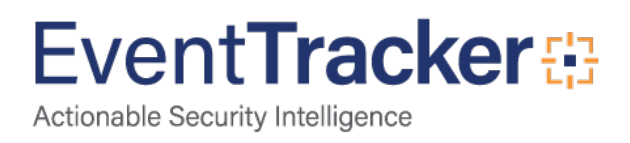

| 🚰 EventTracker #                                                            | Agent Configura                                                                                  | tion                                                                                      |                               |                                                                       | X     |
|-----------------------------------------------------------------------------|--------------------------------------------------------------------------------------------------|-------------------------------------------------------------------------------------------|-------------------------------|-----------------------------------------------------------------------|-------|
| File Help                                                                   |                                                                                                  |                                                                                           |                               |                                                                       |       |
| Select Systems                                                              |                                                                                                  | 1                                                                                         | - Ag                          | ent based system                                                      |       |
| Apply the fo                                                                | lowing settings to                                                                               | specified Agents                                                                          |                               |                                                                       |       |
| Manager destination                                                         | IS:                                                                                              |                                                                                           |                               |                                                                       |       |
| VMESX3-VM8                                                                  |                                                                                                  |                                                                                           |                               |                                                                       |       |
| Services<br>Logfile Monitor<br>Managers                                     | Log Backup<br>File Transfer<br>Event Filters                                                     | Processes<br>Config Assessm                                                               | Nel<br>ent                    | twork Connections<br>syslog FTP serve<br>Monitor Apps                 | <br>r |
| Managers                                                                    |                                                                                                  | Joystein Mon                                                                              | itor                          |                                                                       |       |
| You can choose<br>all events matchi<br>Manager. You ca<br>specific events c | to filter out events<br>ing the filter criteria<br>an also configure a<br>or choose to filter of | that are not requir<br>will not be sent to<br>dvanced filter optio<br>ut specific events. | ed. Ond<br>the Evo<br>ons suc | ce the filter is set,<br>entTracker<br>h as to send only<br>ent Types |       |
| Event Log                                                                   | <u>s</u>                                                                                         |                                                                                           |                               | <u>E</u> rror                                                         |       |
|                                                                             | -<br>Events                                                                                      |                                                                                           |                               | <u>W</u> arning                                                       |       |
| Internet Ex                                                                 | plorer                                                                                           |                                                                                           |                               | Information                                                           |       |
| Key Mana                                                                    | gement Service                                                                                   |                                                                                           |                               | Audit S <u>u</u> ccess                                                |       |
|                                                                             |                                                                                                  |                                                                                           |                               | Audit <u>F</u> ailure                                                 |       |
| I Svstem                                                                    |                                                                                                  | Þ                                                                                         |                               | Critical                                                              |       |
| Enable SIE                                                                  | ) Translation                                                                                    |                                                                                           |                               | Ver <u>b</u> ose                                                      |       |
| Event Descript                                                              | tio <u>n</u> : 🖲 Classic                                                                         | O XML                                                                                     |                               |                                                                       |       |
|                                                                             | -                                                                                                |                                                                                           | -                             |                                                                       |       |
|                                                                             | -                                                                                                | Filter Exception                                                                          |                               | Ad <u>v</u> anced Filters                                             |       |
|                                                                             | <u>S</u> ave                                                                                     |                                                                                           | <u>C</u> lose                 | e                                                                     |       |

Figure 8

5. Click the **New** button.

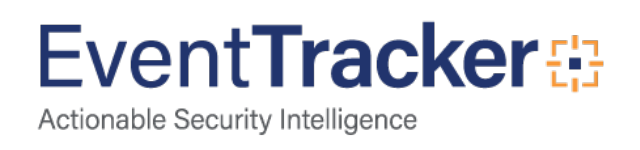

| 🕎 Filter Exc                                                                                                    | ception       |              |     |           |      | _ 🗆 X         |  |  |  |
|----------------------------------------------------------------------------------------------------|---------------|--------------|-----|-----------|------|---------------|--|--|--|
| You can choose to monitor specific events if they match a filter criteria. Specify the details of the<br>events that you would like to monitor.<br>Example: You may want to filter out all Information events other than those received from the Web<br>Service. To do this, set the Information filter and add a Filter Exception with Event Source as Web<br>Service. |               |              |     |           |      |               |  |  |  |
| Log Type                                                                                                    | Event Type    | Cate         | Eve | Source    | User | Description 🔺 |  |  |  |
|                                                                                                    |               | 0            | 102 | Microsoft |      |               |  |  |  |
|                                                                                                    |               | 0            | 100 | Microsoft |      |               |  |  |  |
|                                                                                                    | Audit Success | 0            | 593 |           |      |               |  |  |  |
|                                                                                                    | Audit Success | 0            | 592 |           |      |               |  |  |  |
|                                                                                                    | Audit Success | 0            | 512 |           |      |               |  |  |  |
|                                                                                                    | Audit Success | 0            | 513 |           |      |               |  |  |  |
|                                                                                                    | Audit Success | 0            | 516 |           |      |               |  |  |  |
|                                                                                                    | Audit Success | 0            | 517 |           |      |               |  |  |  |
|                                                                                                    | Audit Success | 0            | 520 |           |      |               |  |  |  |
|                                                                                                    | Audit Success | 0            | 552 |           |      | <b>▼</b> _    |  |  |  |
| •                                                                                                    |               |              |     |           |      |               |  |  |  |
| New                                                                                                    | <u>E</u> dit  | <u>D</u> ele | ete |           |      | <u>C</u> lose |  |  |  |

Figure 9

6. In Match in Source: box, enter "Control Manager Server".

| Event Details                                                                                                    |                                                                                                    |
|----------------------------------------------------------------------------------------------------|----------------------------------------------------------------------------------------------------|
| Event Details (empty field implies all mate<br>Log Type :                                                                                                    | ches)                                                                                                    |
| Event Type :                                                                                                    | <br>Event <u>I</u> D :                                                                                                    |
| Category :                                                                                                    | Match in <u>U</u> ser :                                                                                                    |
| Match in <u>S</u> ource :<br>Control Manager Server                                                                                                    | 1                                                                                                    |
|                                                                                                    |                                                                                                    |
| "Match in Event Descr" field can take m<br>- && stands for AND condition. I stand<br>For negating the result of match operatio<br>multiple strings, then the result of the who<br>should be used in the string.<br>Example:<br>The string "[\$NOT\$]Logon Type: 4  Logo<br>contain "Logon Type: 4" or "Logon Type | nultiple strings separated with && or   .<br>ds for OR condition.<br>m, prefix the string with "[\$NOT\$]". If there are<br>ole expression is negated. Only one "[\$NOT\$]"<br>on Type: 5" will match all events that DO NOT<br>e: 5" in the description. |
| For more information click here.                                                                                                    |                                                                                                    |
| ок                                                                                                    | Cancel                                                                                                    |

Figure 10

7. Click the **OK** and Save to apply changes.

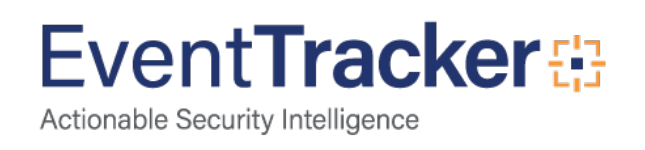

# EventTracker Knowledge Pack

Once logs are received by EventTracker manager, Knowledge Packs can be configured into EventTracker.

The following Knowledge Packs are available in EventTracker Enterprise to support Trend Micro CM.

# Flex Reports

• Trend Micro CM- Web Access Violation - This report gives the information about URLs blocked by Trend Micro.

| LogTime                | Computer       | Blocked IP Address | Blocked URL              | Rule        | Rule Type |
|------------------------|----------------|--------------------|--------------------------|-------------|-----------|
| 05/18/2018 05:29:27 PM | TREND_MICRO CM | 12.1.125.36        | www.junglee.com/contents | compromised | blocked   |
| 05/18/2018 05:29:33 PM | TREND_MICRO CM | 12.1.125.36        | www.junglee.com/contents | compromised | blocked   |
| 05/18/2018 05:29:31 PM | TREND_MICRO CM | 12.1.125.36        | www.junglee.com/contents | compromised | blocked   |

Figure 11

#### Sample logs:

| Time                 | Description                                                                                                    |
|----------------------|----------------------------------------------------------------------------------------------------|
| - May 22 11:55:19 AM | Control Manager (WIN-KDOTJ6GAMBV) notification: Test Message. Access to a URL has been blocked for violating a security policy. URL: www.junglee |
| LogType              | +- Application                                                                                                    |
| EventType            | + - Information                                                                                                    |
| EventId              | + - 300                                                                                                    |
| EventSource          | + - Control Manager Server                                                                                                    |
| Domain               | +- N/A                                                                                                    |
| Computer             | + - Trend[_]Micro CM                                                                                                    |
| EventUser            | +- N/A                                                                                                    |
| EventDescription     | Control Manager (WIN-KDOTJ6GAMBV) notification: Test Message.                                                                                    |
|                      | Access to a URL has been blocked for violating a security policy.                                                                                |
|                      | URL: www.junglee.com/contents                                                                                                    |
|                      | Blocked user IP: 12.1.125.36                                                                                                    |
|                      | Blocking rule: compromised                                                                                                    |
|                      | Blocking rule type: blocked                                                                                                    |
|                      | Event date/time: 5/16/2018 13:21:08                                                                                                    |
|                      | <eventdata><data>Control Manager (WIN-KDOTJ6GAMBV) notification: Test Message.</data></eventdata>                                                |
|                      | Access to a URL has been blocked for violating a security policy.                                                                                |
|                      | URL: www.junglee.com/contents                                                                                                    |
|                      | Blocked user IP: 12.1.125.36                                                                                                    |
|                      | Blocking rule: compromised                                                                                                    |
|                      | Blocking rule type: blocked                                                                                                    |
|                      | Event date/time: 5/16/2018 13:21:08                                                                                                    |
|                      |                                                                                                    |

#### Figure 12

• **Trend Micro CM- Email Violation** - This report gives the information about suspicious emails detected by Trend Micro.

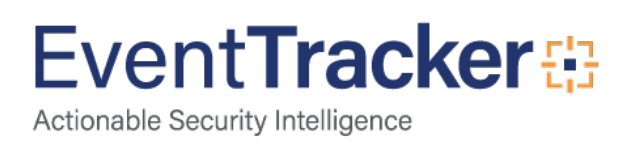

| LogTime                | Computer       | Recipient Address | Sender Address              | Message Subject | Mail Action | Rule Name |
|------------------------|----------------|-------------------|-----------------------------|-----------------|-------------|-----------|
| 05/18/2018 05:29:27 PM | TREND_MICRO CM | john.n@otpl.com   | feedback@travelocity.m0.net | Gain weight!    | triggered   | Spam_Advt |
| 05/18/2018 05:29:33 PM | TREND_MICRO CM | john.n@otpl.com   | feedback@travelocity.m0.net | Increase height | flagged     | Spam_Advt |
| 05/18/2018 05:29:31 PM | TREND_MICRO CM | john.n@otpl.com   | feedback@travelocity.m0.net | Gain weight!    | triggered   | Spam_Advt |

#### Figure 13

#### Sample logs:

| Time                 | Description                                                                                                    |
|----------------------|----------------------------------------------------------------------------------------------------|
| - May 22 11:55:19 AM | Control Manager (WIN-KDOTJ6GAMBV) notification: Test Message. An email has been detected violating content security policy. Subject: Gain weight! S., |
| event_log_type       | +- Application                                                                                                    |
| event_type           | +- Information                                                                                                    |
| event_id             | <b>+</b> - 800                                                                                                    |
| event_source         | +- Control Manager Server                                                                                                    |
| event_user_domain    | +- N/A                                                                                                    |
| event_computer       | +- Trend_Micro CM                                                                                                    |
| event_user_name      | +- N/A                                                                                                    |
| event_description    | Control Manager (WIN-KDOTJ6GAMBV) notification: Test Message.                                                                                         |
|                      | An email has been detected violating content security policy.                                                                                         |
|                      | Subject: Gain weight!                                                                                                    |
|                      | Sender: feedback@travelocity.m0.net                                                                                                    |
|                      | Recipient: john.n@otpl.com                                                                                                    |
|                      | Security policy: flagged                                                                                                    |
|                      | Action on the content: triggered                                                                                                    |
|                      | Action on the mail: triggered                                                                                                    |
|                      | Event date/time: 5/16/2018 13:19:56                                                                                                    |
|                      | <eventdata><data>Control Manager (WIN-KDOTJ6GAMBV) notification: Test Message.</data></eventdata>                                                     |
|                      | An email has been detected violating content security policy.                                                                                         |
|                      | Subject: Gain weight!                                                                                                    |
|                      | Sender: feedback@travelocity.m0.net                                                                                                    |
|                      | Recipient: john.n@otpl.com                                                                                                    |
|                      | Security policy: flagged                                                                                                    |
|                      | Action on the content: triggered                                                                                                    |

#### Figure 14

• **Trend Micro CM- Threat Activity** - This report gives the information about threats detected by Trend Micro.

| LogTime                | Computer       | Detected<br>Host Name | Destination<br>Address | Source<br>Address | Product Name               | Action  | Virus Name  | Virus<br>Pattern | Scan Engine  | File Name      | File Path                                       |
|------------------------|----------------|-----------------------|------------------------|-------------------|----------------------------|---------|-------------|------------------|--------------|----------------|-------------------------------------------------|
| 05/18/2018 05:29:34 PM | TREND_MICRO CM | OMPL/166              |                        | 13.10.11.126      |                            | blocked |             |                  |              |                |                                                 |
| 05/18/2018 05:29:31 PM | TREND_MICRO CM | OMPL/166              |                        | 13.10.11.126      |                            | blocked |             |                  |              |                |                                                 |
| 05/18/2018 05:29:28 PM | TREND_MICRO CM | OMPL/166              | 60.23.220.105          | 13.10.11.130      | TrendMicro/OMPL<br>/101/25 | blocked | WORM_SIRCAM | 2.125            | 100.0.23.055 | 152852.338.exe | /ompl-<br>vm1/share/settings/152852.33<br>8.exe |
| 05/18/2018 05:29:28 PM | TREND_MICRO CM | OMPL/169              | 65.23.220.105          | 13.10.11.194      | TrendMicro/OMPL<br>/101/25 | blocked | PE_NIMDA    | 2.125            | 100.0.23.055 | test.txt       | /ompl-<br>vm1/share/settings/test.txt           |

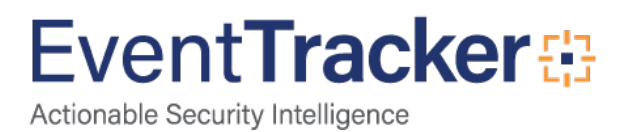

#### Sample logs:

| Time                 | Description                                                                                                    |
|----------------------|----------------------------------------------------------------------------------------------------|
| - May 22 11:55:20 AM | Control Manager (WIN-KDOTJ6GAMBV) notification: Test Message. A network virus from source 13.10.11.126 has been detected on OMPL/166. The acti |
| event_log_type       | +- Application                                                                                                    |
| event_type           | +- Information                                                                                                    |
| event_id             | +- 800                                                                                                    |
| event_source         | +- Control Manager Server                                                                                                    |
| event_user_domain    | +- N/A                                                                                                    |
| event_computer       | +- Trend_Micro CM                                                                                                    |
| event_user_name      | +- N/A                                                                                                    |
| event_description    | Control Manager (WIN-KDOTJ6GAMBV) notification: Test Message.                                                                                  |
|                      | A network virus from source 13.10.11.126 has been detected on OMPL/166.                                                                        |
|                      | The action blocked has been applied successfully. Check the Network Virus Log for details.                                                     |
|                      |                                                                                                    |
|                      | <eventdata><data>Control Manager (WIN-KDOTJ6GAMBV) notification: Test Message.</data></eventdata>                                              |
|                      | A network virus from source 13.10.11.126 has been detected on OMPL/166.                                                                        |
|                      | The action blocked has been applied successfully. Check the Network Virus Log for details.                                                     |
|                      |                                                                                                    |

#### Figure 16

• Trend Micro CM- Service Changes - This report gives the information about Trend Micro system activities.

|                        |                | Computer |                           |                      |                                      |
|------------------------|----------------|----------|---------------------------|----------------------|--------------------------------------|
| LogTime                | Computer       | Name     | Product Name              | Managed Product Name | Activities                           |
| 05/18/2018 05:29:31 PM | TREND_MICRO CM | OMPL/142 | TrendMicro Office scan 11 | TrendMicro-OMPL/142  | The product service has been started |
| 05/18/2018 05:29:28 PM | TREND_MICRO CM | OMPL/160 | TrendMicro Office scan 11 | TrendMicro-OMPL/160  | Real-time Scan disabled              |
| 05/18/2018 05:29:28 PM | TREND_MICRO CM | OMPL/150 | TrendMicro Office scan 11 | TrendMicro-OMPL/150  | Real-time Scan enabled               |
| 05/18/2018 05:29:31 PM | TREND_MICRO CM | OMPL/149 | TrendMicro Office scan 11 | TrendMicro-OMPL/149  | The product service has been stopped |

#### Figure 17

#### Sample logs:

| Description                                                                                                    |
|----------------------------------------------------------------------------------------------------|
| Control Manager (WIN-KDOTJ6GAMBV) notification: Test Message. The product service has been stopped. Managed Product: TrendMicro-OMPL/142 C |
| +- Application                                                                                                    |
| +- Information                                                                                                    |
| +- 800                                                                                                    |
| +- Control Manager Server                                                                                                    |
| <b>+</b> - N/A                                                                                                    |
| +- Trend_Micro CM                                                                                                    |
| <b>+</b> - N/A                                                                                                    |
| Control Manager (WIN-KDOTJ6GAMBV) notification: Test Message.                                                                              |
| The product service has been stopped.                                                                                                    |
| Managed Product: TrendMicro-OMPL/142                                                                                                    |
| Computer: OMPL/142                                                                                                    |
| Product: TrendMicro Office scan 11                                                                                                    |
| Event date/time: 5/16/2018 13:28:45                                                                                                    |
|                                                                                                    |
| <eventdata><data>Control Manager (WIN-KDOTJ6GAMBV) notification: Test Message.</data></eventdata>                                          |
| The product service has been stopped.                                                                                                    |
| Managed Product: TrendMicro-OMPL/142                                                                                                    |
|                                                                                                    |

Computer: OMPL/142 Product: TrendMicro Office scan 11

Event date/time: 5/16/2018 13:28:45</Data></EventData>

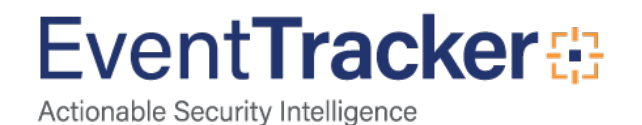

 Trend Micro CM- Policy Changes - This report gives the information about policy changes on Trend Micro.

|                        |                | Computer |                           |                 |                                                       |
|------------------------|----------------|----------|---------------------------|-----------------|-------------------------------------------------------|
| LogTime                | Computer       | Name     | Product Name              | Server Name     | Activities                                            |
| 05/18/2018 05:29:31 PM | TREND_MICRO CM | OMPL/157 | TrendMicro Office scan 11 | WIN-KDOTJ6GAMBV | Antispam rule update<br>unsuccessful                  |
| 05/18/2018 05:29:28 PM | TREND_MICRO CM | OMPL/165 | TrendMicro Office scan 11 | WIN-KDOTJ6GAMBV | Antispam rule updated<br>successfully                 |
| 05/18/2018 05:29:28 PM | TREND_MICRO CM | OMPL/154 | TrendMicro Office scan 11 | WIN-KDOTJ6GAMBV | Scan engine updated<br>successfully                   |
| 05/18/2018 05:29:28 PM | TREND_MICRO CM | OMPL/130 | TrendMicro Office scan 11 | WIN-KDOTJ6GAMBV | The pattern file/cleanup<br>template has been updated |
| 05/18/2018 05:29:34 PM | TREND_MICRO CM | OMPL/130 | TrendMicro Office scan 11 | WIN-KDOTJ6GAMBV | The pattern file/cleanup<br>template has been updated |
| 05/18/2018 05:29:31 PM | TREND_MICRO CM | OMPL/130 | TrendMicro Office scan 11 | WIN-KDOTJ6GAMBV | The pattern file/cleanup<br>template has been updated |

Figure 19

#### Sample logs:

| Time                 | Description                                                                                                    |
|----------------------|----------------------------------------------------------------------------------------------------|
| - May 22 11:55:19 AM | Control Manager (WIN-KDOTJ6GAMBV) notification: Test Message. Antispam rule updated successfully. Server/Entity: WIN-KDOTJ6GAMBV Computer: |
| event_log_type       | +- Application                                                                                                    |
| event_type           | +- Information                                                                                                    |
| event_id             | <b>+</b> - 800                                                                                                    |
| event_source         | +- Control Manager Server                                                                                                    |
| event_user_domain    | +- N/A                                                                                                    |
| event_computer       | +- Trend_Micro CM                                                                                                    |
| event_user_name      | +- N/A                                                                                                    |
| event_description    | Control Manager (WIN-KDOTJ6GAMBV) notification: Test Message.                                                                              |
|                      | Antispam rule updated successfully.                                                                                                    |
|                      | Server/Entity: WIN-KDOTJ6GAMBV                                                                                                    |
|                      | Computer: OMPL/142                                                                                                    |
|                      | Product: TrendMicro Office scan 11                                                                                                    |
|                      | Event date/time: 5/16/2018 13:29:07                                                                                                    |
|                      | <eventdata><data>Control Manager (WIN-KDOTJ6GAMBV) notification: Test Message.</data></eventdata>                                          |
|                      | Antispam rule updated successfully.                                                                                                    |
|                      | Server/Entity: WIN-KDOTJ6GAMBV                                                                                                    |
|                      | Computer: OMPL/165                                                                                                    |
|                      | Product: TrendMicro Office scan 11                                                                                                    |
|                      | Event date/time: 5/16/2018 13:29:07                                                                                                    |
|                      |                                                                                                    |

Figure 20

#### Alerts

- **Trend Micro CM: Policy Changed** This alert will be generated when a policy is changed on Trend Micro.
- **Trend Micro CM: Service Changed** This alert will be generated when a service status is changed on Trend Micro.
- **Trend Micro CM: Threat Detected** This alert will be generated when a threat is detected by Trend Micro.

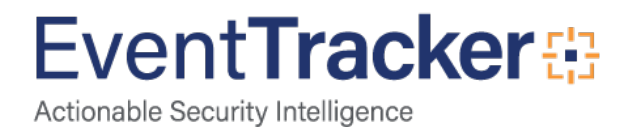

# Categories

- **Trend Micro CM Web Access Violation** This category provides information related to web access violations.
- Trend Micro CM Email Violation This category provides information related to email violations.
- Trend Micro CM Threat Activity This category provides information related to threats detected.
- Trend Micro CM Service Changes This category provides information related to service status changes.
- Trend Micro CM policy Changes This category provides information related to policy changes.

# Knowledge Objects

- Trend Micro CM Web Access Violation This knowledge object helps to analyze logs related to web access violations.
- Trend Micro CM Email Violation This knowledge object helps to analyze logs related to email violations.
- **Trend Micro CM Threat Activity** This knowledge object helps to analyze logs related to threats that are detected.
- Trend Micro CM Service Changes This knowledge object helps to analyze logs related to service changes.
- Trend Micro CM policy Changes This knowledge object helps to analyze logs related to policy changes.

# Import Trend Micro CM knowledge pack into EventTracker

**NOTE**: Import knowledge pack items in the following sequence:

- Categories
- Alerts
- Parsing Rules
- Knowledge Objects
- Flex Reports
- Dashboards
- 1. Launch EventTracker Control Panel.

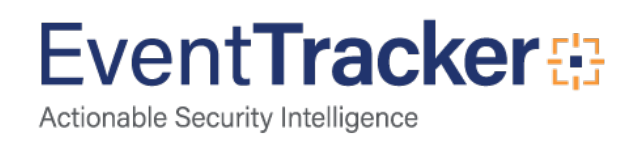

2. Double click Export Import Utility.

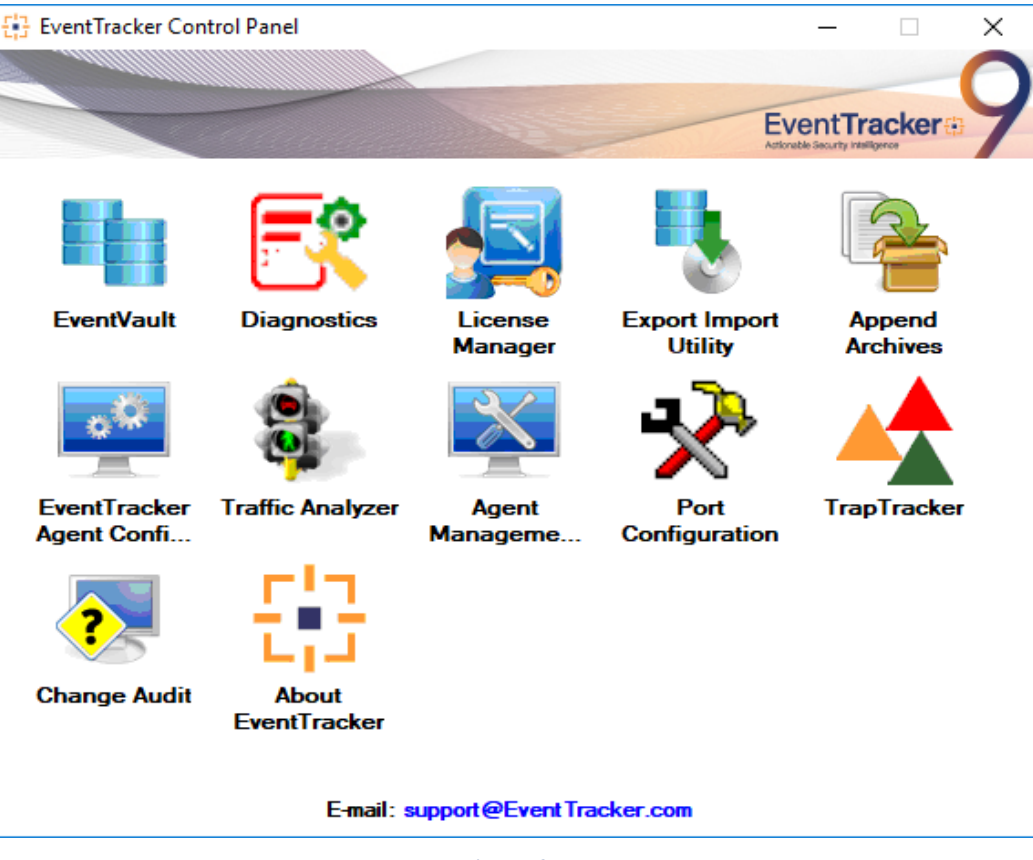

Figure 21

3. Click the Import tab.

### Category

1. Click Category option, and then click the browse

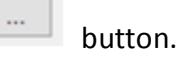

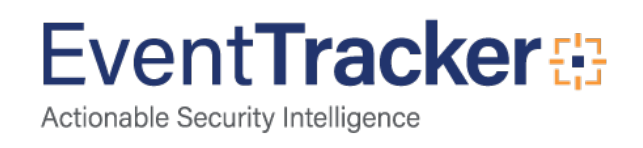

|                                                                                                    |       | × |
|----------------------------------------------------------------------------------------------------|-------|---|
| Export Import                                                                                                    |       |   |
| <ol> <li>Provide the path and file name of the Categories file. Use the '' button to browse and locate the import file.</li> <li>Click the Import button.</li> </ol> |       |   |
| Options                                                                                                    |       |   |
| Category                                                                                                    |       |   |
| ⊖ Filters                                                                                                    |       |   |
| ○ Alerts                                                                                                    |       |   |
| Systems and Groups     Source :     E:\Official\Work Purpose\KP Items\Trend Micro CM\Catego                                                                          |       |   |
| O Token Value                                                                                                    |       |   |
| ○ Reports                                                                                                    |       |   |
| O Behavior Correlation                                                                                                    |       |   |
|                                                                                                    |       |   |
|                                                                                                    |       |   |
|                                                                                                    |       |   |
| Import                                                                                                    | Close | ; |

Figure 22

- 2. Locate Category\_Trend Micro CM.iscat file, and then click the Open button.
- 3. To import categories, click the Import button. EventTracker displays success message.

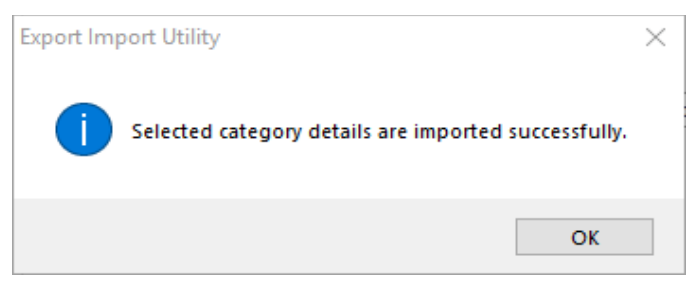

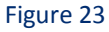

4. Click **OK**, and then click the **Close** button.

### Alerts

1. Click **Alert** option, and then click the browse

button.

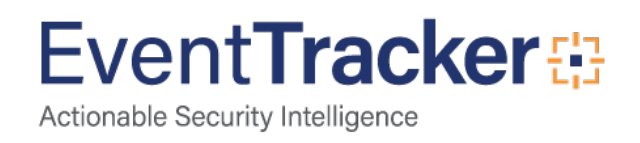

| 🐁 Export Import Utility                                                                                                    |                                                                                                    | _                                                                                                    |       |
|----------------------------------------------------------------------------------------------------|----------------------------------------------------------------------------------------------------|----------------------------------------------------------------------------------------------------|-------|
| Export Import                                                                                                    |                                                                                                    |                                                                                                    |       |
| Export       Import         1. Provide the path and file name         2. Click the Import button.         Options         ○ Category         ○ Filters         ④ Alerts         ○ Systems and Groups         ○ Token Value         ○ Reports         ○ Behavior Correlation | ne of the Alerts file. Use the '' butt<br>Location<br>Import E-mail settings<br>Set Active<br>Only if notifications set<br>By default<br>Watchlist Configuration<br>Matchlist Configuration<br>Import Watchlist configurati<br>This setting is applicable only for<br>Note: If this option is enabled th<br>on the console where the alerts<br>Source :<br>E:\Official\Work Purpose\Kit | on to browse and locate the import file.<br>This setting is applicable only for imports from Legacy (v<br>Alert files. For v7, the active status will be set based on<br>"Active" key available in the configuration section.<br>on<br>or alerts which have Advanced watchlist configured.<br>he user should make sure the watchlist groups are available<br>is are imported.<br>P Items\Trend Micro CM\Alert_Trend Micro CM.isalt | 6x)   |
|                                                                                                    |                                                                                                    |                                                                                                    |       |
|                                                                                                    |                                                                                                    | Import                                                                                                    | Close |

Figure 24

- 2. Locate Alert\_Trend Micro CM.isalt file, and then click the Open button.
- 3. To import alerts, click the **Import** button.

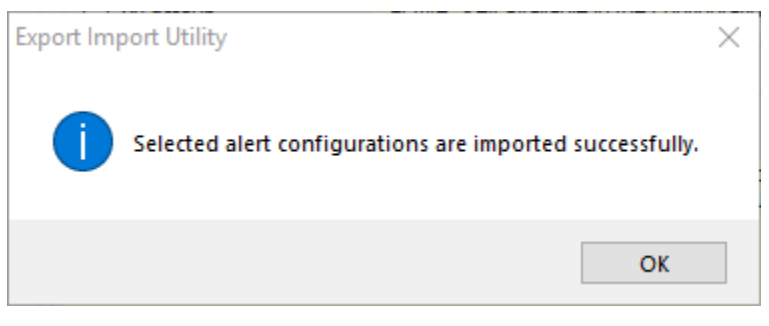

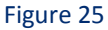

4. Click **OK**, and then click the **Close** button.

# Parsing Rules

1. Click Token Value option, and then click the browse

button.

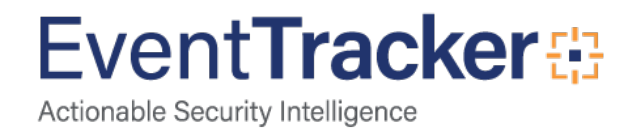

| Export Import Utility                                                                                                    | _    |      | × |
|----------------------------------------------------------------------------------------------------|------|------|---|
| Export Import                                                                                                    |      |      |   |
| <ol> <li>Provide the path and file name of token value file. Use the '' button to browse and locate the import file.</li> <li>Click the Import button</li> </ol> |      |      |   |
| Options                                                                                                    |      |      |   |
| ○ Category                                                                                                    |      |      |   |
| ⊖ Filters                                                                                                    |      |      |   |
| O Alerts                                                                                                    |      |      |   |
| O Systems and Groups       E:\Official\Work Purpose\KP Items\Trend Micro CM\Toke                                                                                 |      |      |   |
| Token Value                                                                                                    |      |      |   |
| ○ Reports                                                                                                    |      |      |   |
| O Behavior Correlation                                                                                                    |      |      |   |
|                                                                                                    |      |      |   |
|                                                                                                    |      |      |   |
|                                                                                                    |      |      |   |
| Im                                                                                                    | port | Clos | e |
|                                                                                                    | pen  | Cius |   |

Figure 26

- 2. Locate Token Value\_Trend Micro CM.istoken file, and then click the Open button.
- 3. To import alerts, click the **Import** button.

# **Knowledge Objects**

- 1. Click Knowledge objects under Admin option in the EventTracker manager page.
- 2. Locate the KO\_Trend Micro CM.etko file.

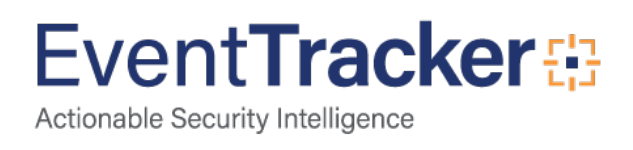

| Import                                 | ×   |
|----------------------------------------|-----|
| KO_Trend Micro CM.etko 🖉 Browse Upload |     |
|                                        |     |
|                                        |     |
|                                        |     |
|                                        |     |
|                                        |     |
|                                        |     |
|                                        |     |
| a                                      | ose |

Figure 27

- 3. Click the 'Upload' option.
- 4. Now select all the check box and then click on '**Import**' option.

| Impor        | t                                   |                | ×               |
|--------------|-------------------------------------|----------------|-----------------|
| Sele         | ct file                             |                | 🗁 Browse Upload |
|              | Object name                         | Applies to     | Group name      |
| $\checkmark$ | Trend Micro CM Email Violation      | Trend Micro CM | Trend Micro CM  |
|              | Trend Micro CM Policy Changes       | Trend Micro CM | Trend Micro CM  |
| $\checkmark$ | Trend Micro CM Service Changes      | Trend Micro CM | Trend Micro CM  |
|              | Trend Micro CM Threat Activity      | Trend Micro CM | Trend Micro CM  |
| $\checkmark$ | Trend Micro CM Web Access Violation | Trend Micro CM | Trend Micro CM  |
|              |                                     |                |                 |
|              |                                     |                |                 |
|              |                                     |                |                 |
|              |                                     |                |                 |
|              |                                     |                |                 |
|              |                                     |                |                 |
|              |                                     |                |                 |
|              |                                     |                | Import Close    |

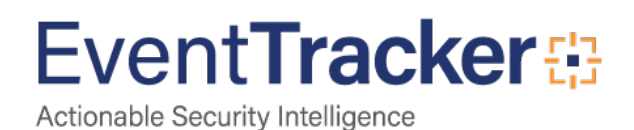

5. Knowledge objects are now imported successfully.

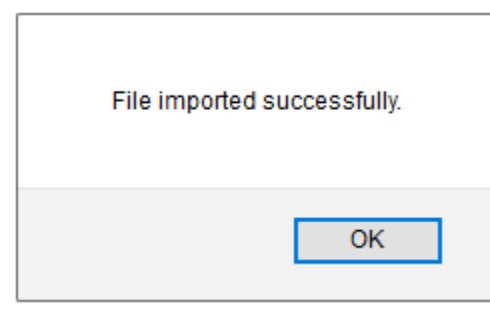

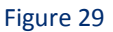

6. Click **OK**, and then click the **Close** button.

## **Flex Reports**

On EventTracker Control Panel,

1. Click **Reports** option, and select new (\*.etcrx) from the option.

| ) Category           | Location           |               |  |
|----------------------|--------------------|---------------|--|
| ) Filters            |                    |               |  |
| Alerts               | C Legacy (*.issch) | New (*.etcrx) |  |
| ) Systems and Groups | Source :           |               |  |
| ) RSS Feeds          | JISSCN             |               |  |
| Reports              |                    |               |  |
| ) Behavior Rules     |                    |               |  |
| ) SCAP               |                    |               |  |
| ) Token Value        |                    |               |  |

Figure 30

2. Locate the Flex Reports\_Trend Micro CM.etcrx file, and select all the check box.

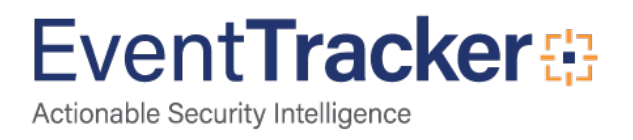

| ect.  | file [      | E:\Official\Work Purpose\KP Items\Trend       | Micro CM\Flex Report_Trend Micro CM | .etcrx  | Select file     |           |
|-------|-------------|-----------------------------------------------|-------------------------------------|---------|-----------------|-----------|
| le [  | ie repor    | 10                                            | Frequency Show all                  | - Q Q   |                 |           |
| 2     |             | Title                                         | Sites                               | Groups  | Systems         | Frequenc  |
| 1     | <u>EDIT</u> | Trend Micro CM- Email Violation               | NTPLDTBLR48                         | Default | WIN-KDOTJ6GAMBV | Undefined |
| ] ]   | <u>EDIT</u> | Trend Micro CM- Policy Changes                | NTPLDTBLR48                         | Default | WIN-KDOTJ6GAMBV | Undefined |
| ]     | EDIT        | Trend Micro CM- Service Changes               | NTPLDTBLR48                         | Default | WIN-KDOTJ6GAMBV | Undefined |
| 1     | EDIT        | Trend Micro CM- Threat Activity               | NTPLDTBLR48                         | Default | WIN-KDOTJ6GAMBV | Undefined |
| 1     | EDIT        | Trend Micro CM- Web Access Violation          | NTPLDTBLR48                         | Default | WIN-KDOTJ6GAMBV | Undefined |
|       |             |                                               |                                     |         |                 |           |
|       |             |                                               |                                     |         |                 |           |
|       |             |                                               |                                     |         |                 |           |
| lote: | : Set ru    | n time option is not applicable for Defined f | Reports and Hourly Reports          |         |                 |           |

Figure 31

3. Click the Import button to import the reports. EventTracker displays success message.

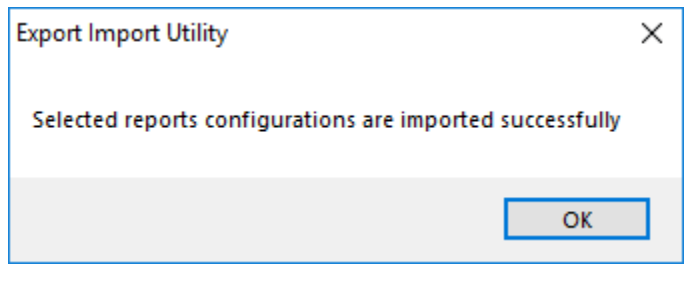

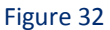

4. Click **OK**, and then click the **Close** button.

### Dashboards

Note: If you have EventTracker Enterprise version v9.0, you can import dashboards.

1. Open EventTracker Enterprise.

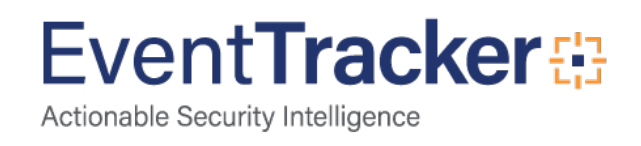

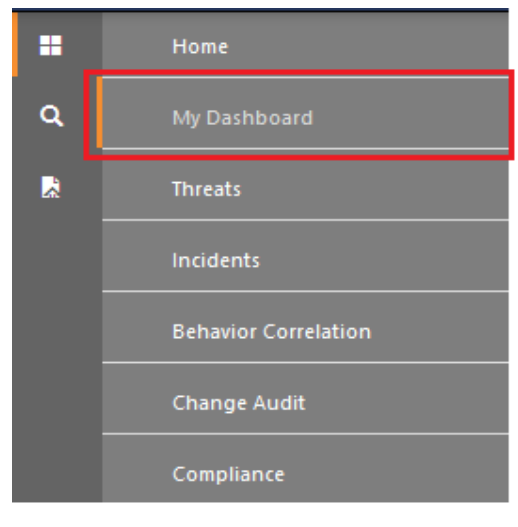

Figure 33

- Navigate to Dashboard>My Dashboard. My Dashboard pane is shown.
- 3. Click the '**Import'** T button to import the dashlets.

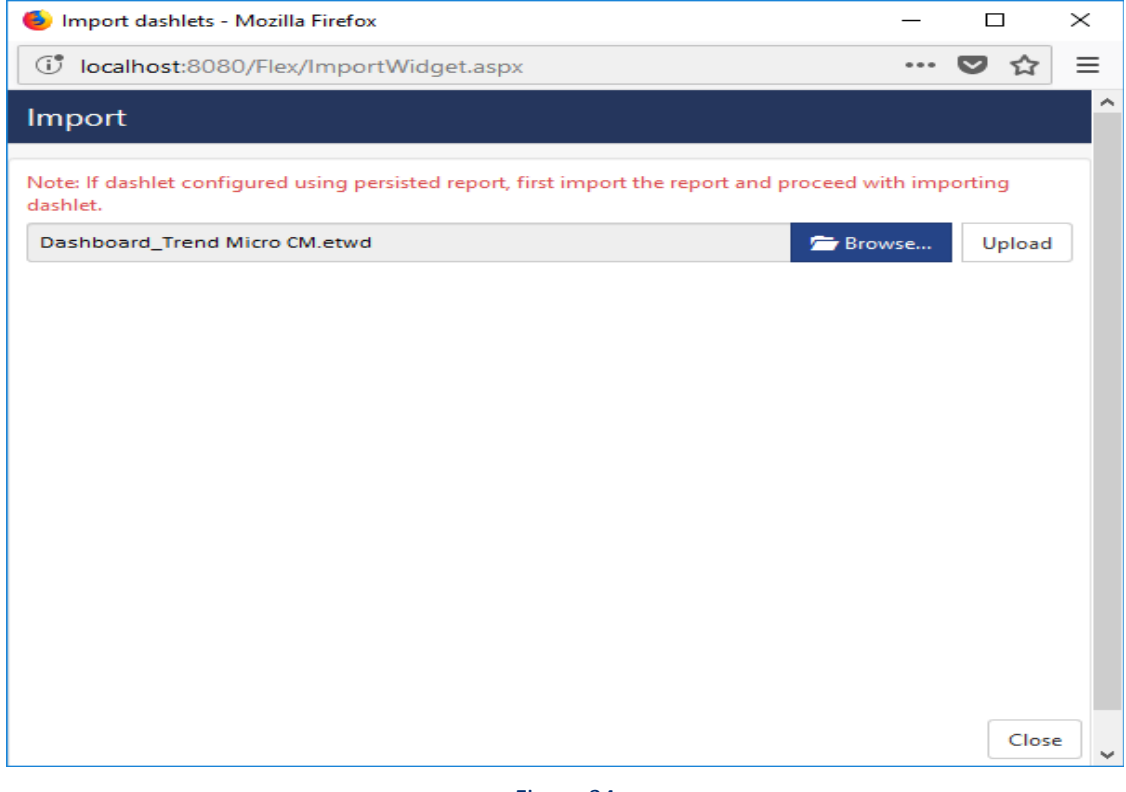

Figure 34

- 4. Locate the Dashboard\_Trend Micro CM.etwd file.
- 5. Click the '**Upload'** option.

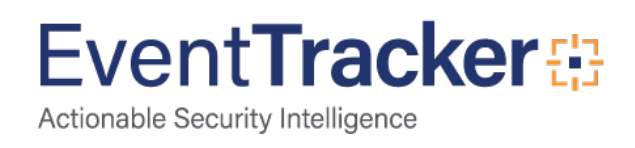

| 🌖 Import dashlets - Mozilla Firefox                                                                             | —    |        | ×    |
|----------------------------------------------------------------------------------------------------|------|--------|------|
| Iocalhost:8080/EventTracker/Flex/ImportWidget.aspx                                                              | •••  | ♥ ☆    | ≡    |
| Import                                                                                                    |      |        | ^    |
| Note: If dashlet configured using persisted report, first import the report and proceed with importing dashlet. |      |        |      |
| Available widgets           Select All                                                                          |      |        |      |
| Trend Micro- Threat Detec Trend Micro CM- Policy Ch Trend Micro CM- Service C                                   |      |        |      |
|                                                                                                    | Impo | rt Clo | se 🗸 |

Figure 35

- Now select all the check box and then click on 'Import' option. Dashlets are now imported successfully.
- 7. Click the 'Add' 💮 button to create a new dashlet.

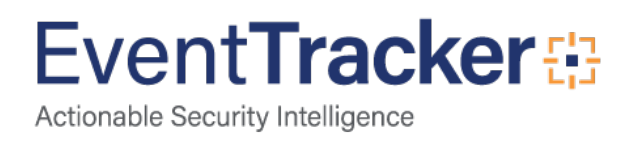

| EventTracker :: Dashboard Configuration - Mozilla Firefox | <u>1000</u> 0 |      | ×   |
|-----------------------------------------------------------|---------------|------|-----|
| Iocalhost:8080/Flex/Add.aspx?dType=2                      | •••           | ◙ ☆  | ] ≡ |
| Add Dashboard                                             |               |      |     |
| Title                                                     |               |      |     |
| Trend Micro CM                                            |               |      |     |
| Description                                               |               |      |     |
| Trend Micro CM                                            |               |      |     |
| Sav                                                       | e Delete      | Canc | el  |
|                                                           |               |      |     |

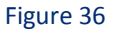

- 8. Fill suitable Title and Description and click **Save** button.
- 9. Click **'Customize'** (a) to locate **Trend Micro CM** dashlets and choose all created dashlets for **Trend Micro CM** and choose all created dashlets.

| Customize dashlets             |                               |                               |            | ×     |
|--------------------------------|-------------------------------|-------------------------------|------------|-------|
| Trend Micro CM                 |                               |                               | 6          | 2     |
| Trend Micro CM- Policy Changes | Trend Micro CM- Service Chang | Trend Micro- Threat Detection |            |       |
|                                |                               |                               |            |       |
|                                |                               |                               |            |       |
|                                |                               |                               |            |       |
|                                |                               |                               | Add Delete | Close |
|                                |                               |                               |            |       |

Figure 37

10. Click 'Add' dashlet to create dashboard.

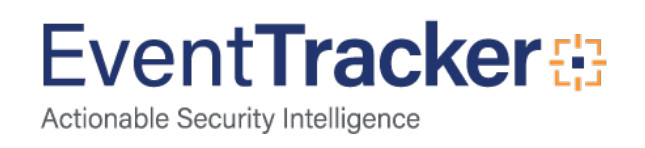

# Verify Trend Micro CM knowledge pack in EventTracker

### Categories

- 1. Logon to EventTracker Enterprise.
- 2. Click Admin dropdown, and then click Categories.
- 3. In **Category Tree** to view imported categories, scroll down and expand **Trend Micro CM** group folder to view the imported categories.

| tegory                                                                                                    |                             |                                |                                               |                                         |                          | 🕈 / Admin / Categ                                            |
|----------------------------------------------------------------------------------------------------|-----------------------------|--------------------------------|-----------------------------------------------|-----------------------------------------|--------------------------|--------------------------------------------------------------|
| Category Tree Search                                                                                                    | Category Details            | 5                              |                                               |                                         |                          |                                                              |
| - All Categories                                                                                                    | Parent Group                | Trend Micro CM                 |                                               |                                         |                          |                                                              |
| All information events                                                                                                    | Event Category Name         | Trend Micro CM Email Violation |                                               |                                         |                          |                                                              |
| - 🗐 *All warning events<br>🗐 *Security: All security events<br>                                                                                     | Description                 | Trend Micro CM Email Violation |                                               |                                         |                          |                                                              |
| Cylance     EventTracker                                                                                                    | Applies to                  | Trend Micro CM                 | Category version                              | 0.1                                     |                          |                                                              |
|                                                                                                    | Show In                     | Operations Compliance Secu     | rity                                          |                                         |                          |                                                              |
| NtopNG                                                                                                    | Event Rule                  |                                |                                               |                                         |                          | Add Edit Delete                                              |
| PCI DSS     Riverbed SteelHead CX                                                                                                    | Log Event<br>Type Type Cate | Event<br>gory Id Source User   | Match in Description                          |                                         | Description<br>Exception | Lucene Query                                                 |
| Synology     Synology     Trend Micro CM     G Trend Micro CM Email Violation     G Trend Micro CM Policy Changes     Trend Micro CM Sprice Changes | 0 0 0                       | Control<br>Manager Server      | (?is)Control\s+Manag<br>\s+email.*?Event\s+da | er.*?notification\:.*?An<br>ate\/time\: |                          | log_source:"Trend Micro CM<br>Email Violation"<br>Save Cance |
| Trend Micro CM Threat Activity  Trend Micro CM Web Access Violation                                                                                 |                             |                                |                                               |                                         |                          |                                                              |

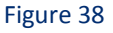

# Alerts

- 1. In the EventTracker Enterprise web interface, click the Admin dropdown, and then click Alerts.
- 2. In search box, enter **Trend Micro CM** and then click the **Search** button. EventTracker displays alert of **Trend Micro CM**.

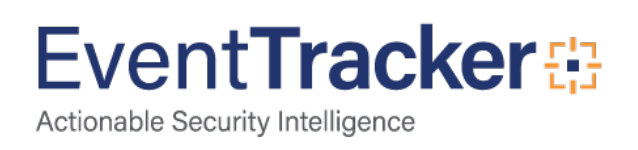

| Alerts                                                      |                                                      |        |        |                                       |                                                      |                               |                                 | 1                                                                        | 🕈 / Admin / Alerts |
|-------------------------------------------------------------|------------------------------------------------------|--------|--------|---------------------------------------|------------------------------------------------------|-------------------------------|---------------------------------|--------------------------------------------------------------------------|--------------------|
| Show All                                                    |                                                      |        |        |                                       |                                                      | Search by                     | Alert name 💙                    | Trend Micro                                                              | Q Q                |
| 140<br>Available Alerts<br>Total number of alerts available | 27<br>Active Alerts<br>Total number of active alerts |        |        | 140<br>System/User<br>Count for syste | System<br>User<br>Defined Alerts<br>m and user defin | 25<br>6<br>ied alerts         | 140<br>Alerts by<br>Count of al | Critical<br>Low<br>Serious<br>1<br>Threat Level<br>lerts by threat level | 66                 |
| Activate Now Click 'Activate No                             | w' after making all changes                          |        |        |                                       |                                                      |                               |                                 | Total: 3 Page                                                            | e Size 25 🗸        |
| Alert Name A                                                | Threat                                               | Active | E-mail | Forward as<br>SNMP                    | Forward as<br>Syslog                                 | Remedial Action<br>at Console | Remedial Action<br>at Agent     | Applies                                                                  | Го                 |
| GAN Trend Micro CM: Policy Changed                          | •                                                    |        |        |                                       |                                                      |                               |                                 | Trend Micro CM                                                           |                    |
| □ 🚱 Trend Micro CM: Service Changed                         |                                                      |        |        |                                       |                                                      |                               |                                 | Trend Micro CM                                                           |                    |
| □ 🚯 Trend Micro CM: Threat Detected                         | ٠                                                    |        |        |                                       |                                                      |                               |                                 | Trend Micro CM                                                           |                    |

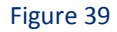

# Parsing Rules

- 1. In the EventTracker Enterprise web interface, click the Admin dropdown, and then click Parsing rules.
- 2. On **Parsing Rule** tab, click on the **Trend Micro CM** group folder to view the imported Token Values.

| Parsing Rules Parsing Rule Templa | ate      |           |         |       |                      |                 |   |   |                   |                     |                     | 🕈 / Admin / Parsi   | ing Ruli          |
|-----------------------------------|----------|-----------|---------|-------|----------------------|-----------------|---|---|-------------------|---------------------|---------------------|---------------------|-------------------|
| Groups                            |          | <b>()</b> | Token-  | Value | Display name         |                 | Q | Q | Group : Trend Mic | ro CM               |                     |                     | ?                 |
| Exchange Spam Detect              | Ü        | 0         | ^       | -     |                      |                 |   |   |                   |                     |                     |                     | ^                 |
| Mac OS X                          | Î        | Ø         | Ð       |       | Display name         | Token name      |   |   |                   | Тад                 | Separator           | Terminator          |                   |
| McAfee ePO                        | 前        | ()        | $\pm$   |       | Action1              | The action      |   |   |                   | Action              | \s                  | has been applied    | ł.                |
| New York Banks                    | 一一       |           | $(\pm)$ |       | Action2              | Action result   |   |   |                   | Action              | i.                  | \n                  |                   |
| MICTOSOTE RRAS                    |          | ۲         | (+)     |       | Activities           | notification:   |   |   |                   |                     | \n                  |                     |                   |
| Riverbed SteelHeadCX              | ١.       | Ø         | Ŧ       |       | Blocked IP Address   | Blocked user IP |   |   |                   |                     |                     | \n                  |                   |
| Sharepoint - File Sh              | 前        | 1         | -       |       | blocked in Address   | biocked user in |   |   |                   |                     |                     |                     |                   |
| Synology                          | 前        | Ø         | Œ       |       | Blocked URL          | URL             |   |   |                   |                     | 4                   | \n                  |                   |
| Trend Micro CM                    | <u>ل</u> |           | ±       |       | Computer Name        | Computer        |   |   |                   |                     | Computer:           | Product:            |                   |
| Unifi AP AC Pro                   | Ē        | Ø         | (±)     |       | Destination Address1 | Destination     |   |   |                   | Destination Address | Destination:        | Managed<br>Product: |                   |
| untangle                          | Ē        | 1         | $(\pm)$ |       | Detected Host Name1  | detected on     |   |   |                   | Detected Host Name  | \s                  | ε <b>γ</b>          |                   |
| Windows                           | Ē        | 0         | Ð       |       | Detected Host Name2  | Computer        |   |   |                   | Detected Host Name  | Computer:           | ∖n                  |                   |
| Windows File Sharing              | Ē        | 1         | ۳       |       | PT 41                | 1.2. 4.129      |   |   |                   | Add Rule Edit       | Delete Move to grou | Token-Value Wi      | <b>∨</b><br>izard |

Figure 40

# Knowledge Objects

- 1. In the EventTracker Enterprise web interface, click the Admin dropdown, and then click Knowledge Objects.
- 2. In the **Knowledge Object** tree, expand **Trend Micro CM** group folder to view the imported Knowledge objects.

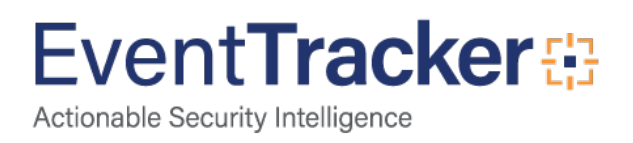

| Knowledge Objects      |                                         |                                                                                                    |                                                                                      |                                                                                                    |                                                                                                    |                                  | 🔒 / Admi        | in / Knowl       | edge       | Objects |
|------------------------|-----------------------------------------|----------------------------------------------------------------------------------------------------|--------------------------------------------------------------------------------------|----------------------------------------------------------------------------------------------------|----------------------------------------------------------------------------------------------------|----------------------------------|-----------------|------------------|------------|---------|
| Search objects         | ଦ୍ ଦ୍                                   | Activate Now                                                                                                    |                                                                                      |                                                                                                    |                                                                                                    |                                  | Obje            | ects 🕂 🖞         | T ;        | t ¢     |
| Groups 🕀 🧭 🛍           | Object name Trend<br>Applies to Trend M | Micro CM Email Violation<br>cro CM                                                                                            |                                                                                      |                                                                                                    |                                                                                                    |                                  |                 | Œ                | ) 1        | •       |
| Eventlracker           | Dular                                   |                                                                                                    |                                                                                      |                                                                                                    |                                                                                                    |                                  |                 |                  |            |         |
| Mac OS X               | Title                                   |                                                                                                    | Log type                                                                             | Event source                                                                                                    | Eventid                                                                                                    | Event type                       |                 |                  |            |         |
| McAfee ePO             | + Trend Micro                           | CM Email Violation                                                                                                    | Log type                                                                             | Control Manager Server                                                                                                    | Lventiu                                                                                                    | Event type                       |                 | 1                | 而          | Ð       |
| Riverbed SteelHeadCX   | Message Sig                             | ature: (?is)Control\s+Manage                                                                                                  | r.*?notification\:.*                                                                 | ?An\s+email.*?Event\s+date\/time\:                                                                                                    |                                                                                                    |                                  |                 | 00               |            | Cr>     |
| Snort IDS              | Message Exc                             | eption:                                                                                                    |                                                                                      |                                                                                                    |                                                                                                    |                                  |                 |                  |            |         |
| Synology               | Expressions                             |                                                                                                    |                                                                                      |                                                                                                    |                                                                                                    |                                  |                 |                  |            |         |
| Trend Micro CM         | Expression<br>type                      | Expression 1                                                                                                    |                                                                                      |                                                                                                    |                                                                                                    |                                  | Expression<br>2 | Format<br>string |            |         |
| Trend Micro CM Email Ø | Regular<br>Expression                   | (?is)Control\s+Manager.*?nc<br><sender_address>.*?)recipien<br/><content_action>.*?)Action\</content_action></sender_address> | tification\:\s+(? <a<br>nt\:\s+(?<recipient<br>s+on\s+the\s+ma</recipient<br></a<br> | activity>,*?)\*?Subject\:\s+(? <messa<br>t_address&gt;.*?)Security\s+policy\:\s+<br/>iil\:\s+(?<mail_action>.*?)Event\s+d</mail_action></messa<br> | age_subject>.*?}sender\.\s+ (?<br>? <filter_name>.*?}Action\s+ on\s+ the`<br/>ate\/time\.\s+ (?<log_time>.*?\n).*?\<l< td=""><td>\s+content\:\s+(?<br/>EventData\&gt;</td><td></td><td></td><td><math>\bigcirc</math></td><td></td></l<></log_time></filter_name> | \s+content\:\s+(?<br>EventData\> |                 |                  | $\bigcirc$ |         |

#### Figure 41

# **Flex Reports**

1. In the **EventTracker Enterprise** web interface, click the **Reports** menu, and then select **Report Configuration**.

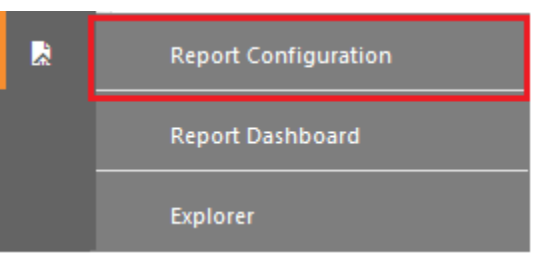

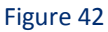

- 2. In **Reports Configuration** pane, select **Defined** option.
- 3. Click on the Trend Micro CM group folder to view the imported Trend Micro CM reports.

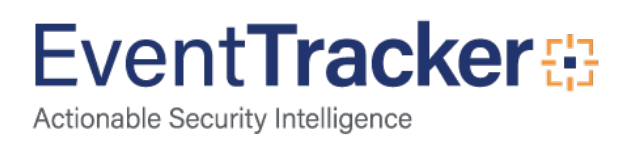

| ○ Scheduled ○ Queued ◎ De | fined |              |          |           |                                      | Search             |                    | Q, | Q   |       |      |
|---------------------------|-------|--------------|----------|-----------|--------------------------------------|--------------------|--------------------|----|-----|-------|------|
| Report Groups             |       | <b>①</b> III | Repo     | orts conf | iguration: Trend Micro CM            |                    |                    |    |     |       |      |
| Security                  |       |              | $\oplus$ | 1         |                                      |                    |                    |    |     | Total | d: 5 |
| Compliance                |       |              |          | Î         | Title                                | Created on         | Modified on        |    |     |       |      |
| Operations                |       |              |          |           | Trend Micro CM- Web Access Violation | May 21 07:14:03 PM | Jan 01 05:30:00 AM |    | (i) | 5     | (+)  |
| E Flex                    |       |              |          |           | Trend Micro CM- Email Violation      | May 21 07:14:03 PM | May 22 11:45:54 AM |    | ()  | 5     | (+)  |
| Cb Defense                | Ē     | Ø            |          |           | Trend Micro CM- Threat Activity      | May 21 07:14:03 PM | May 22 03:24:28 PM |    | (i) | 5     | Ŧ    |
| Cylance                   | Ē     | Ø            |          |           | Trend Micro CM- Service Changes      | May 21 07:14:03 PM | Jan 01 05:30:00 AM |    | ()  | 5     | +    |
| EventTracker              | Ŵ     | 0            |          | 1         | Trend Micro CM- Policy Changes       | May 21 07:14:03 PM | Jan 01 05:30:00 AM |    | (i) | 5     | (1)  |
| MAC OS X                  |       | Ø            |          | ~         |                                      |                    |                    |    | 0   | 0     | _    |
| McAfee ePO                | Ē     | ۲            | 1        |           |                                      |                    |                    |    |     |       |      |
| Microsoft RRAS            |       | 1            |          |           |                                      |                    |                    |    |     |       |      |
| Office 365                | Ē     | 1            |          |           |                                      |                    |                    |    |     |       |      |
| Riverbed SteelHead C      | Ē     | 1            |          |           |                                      |                    |                    |    |     |       |      |
| Synology                  | Û     | 0            |          |           |                                      |                    |                    |    |     |       |      |
| Trend Micro CM            | Ŵ     |              |          |           |                                      |                    |                    |    |     |       |      |

Figure 43

# Dashboards

- 1. Open EventTracker Enterprise in browser and logon.
- Navigate to Dashboard>My Dashboard. My Dashboard pane is shown.

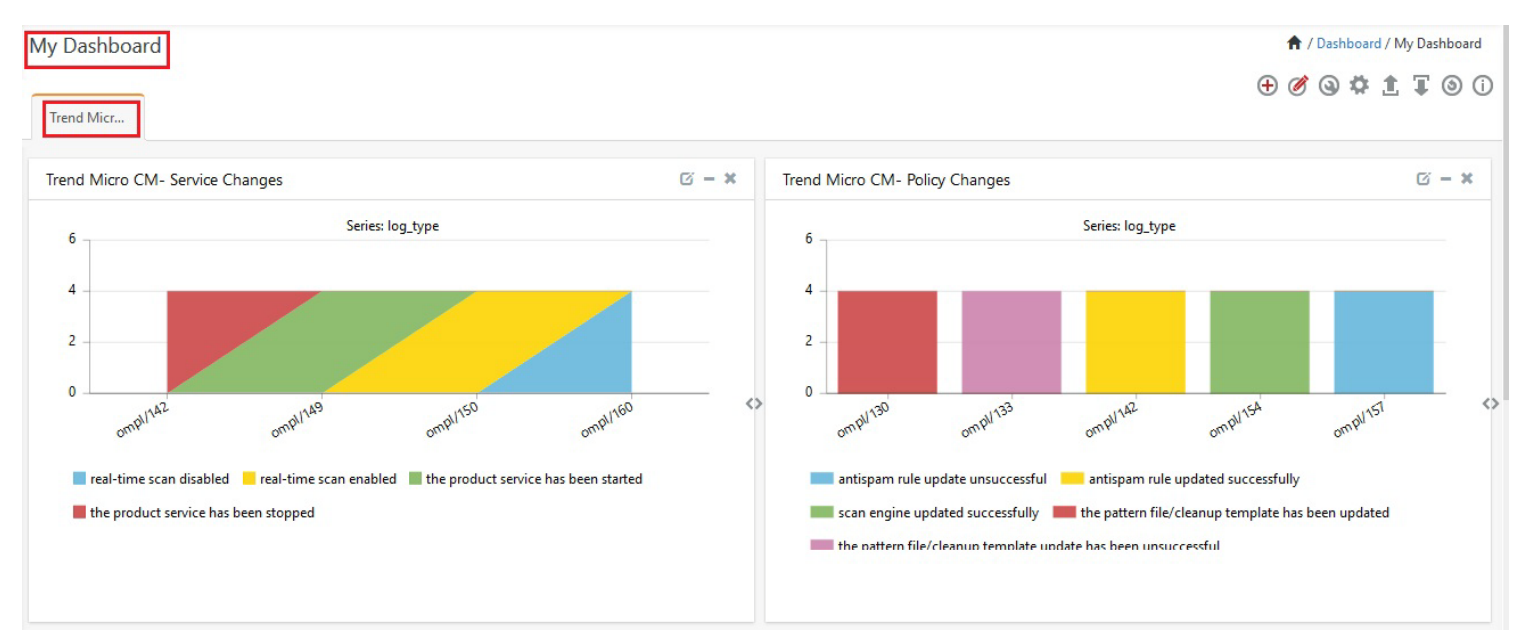

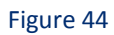

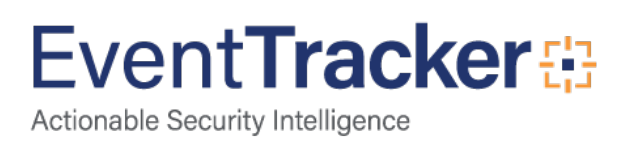

# Sample Flex Dashboards

1. **Trend Micro CM- Threat detection**: This dashboard provides information related to threats detected on systems.

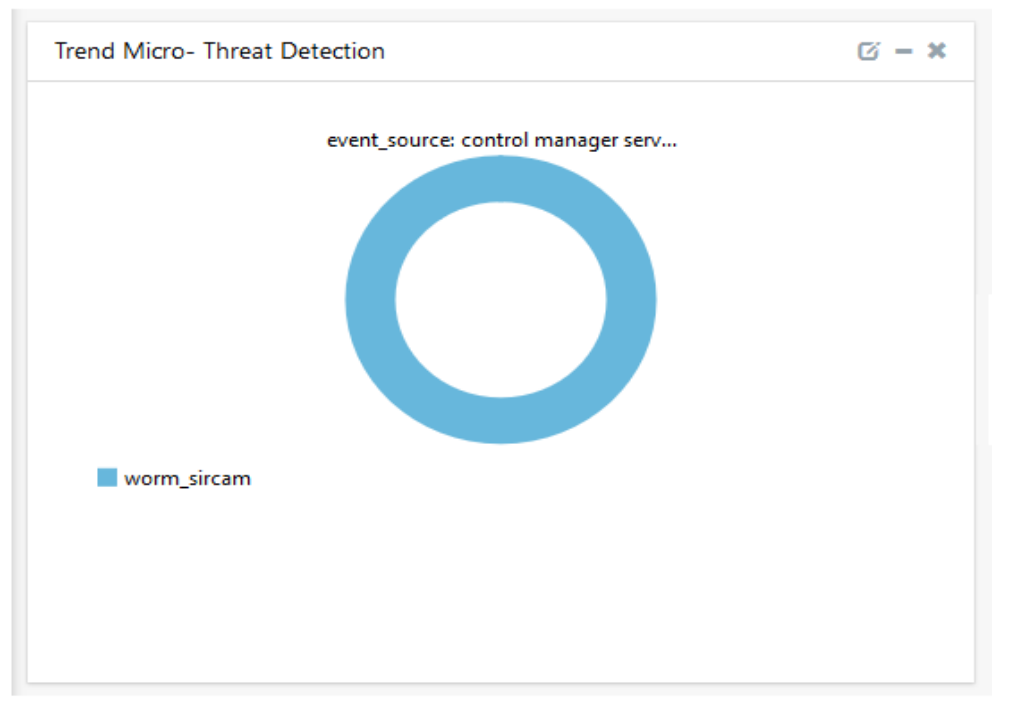

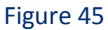

2. Trend Micro CM- Policy Changes: This dashboard provides information related to policy changes.

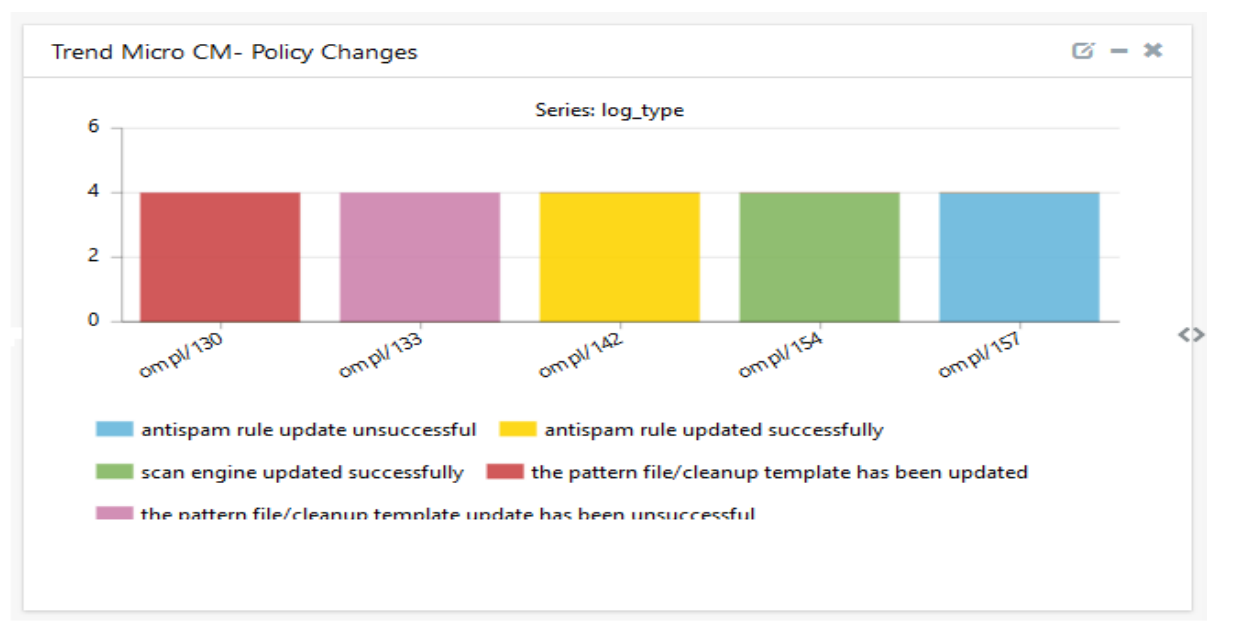

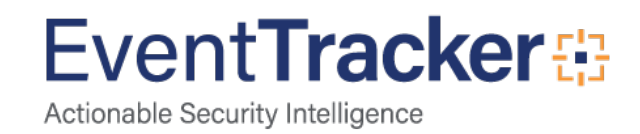

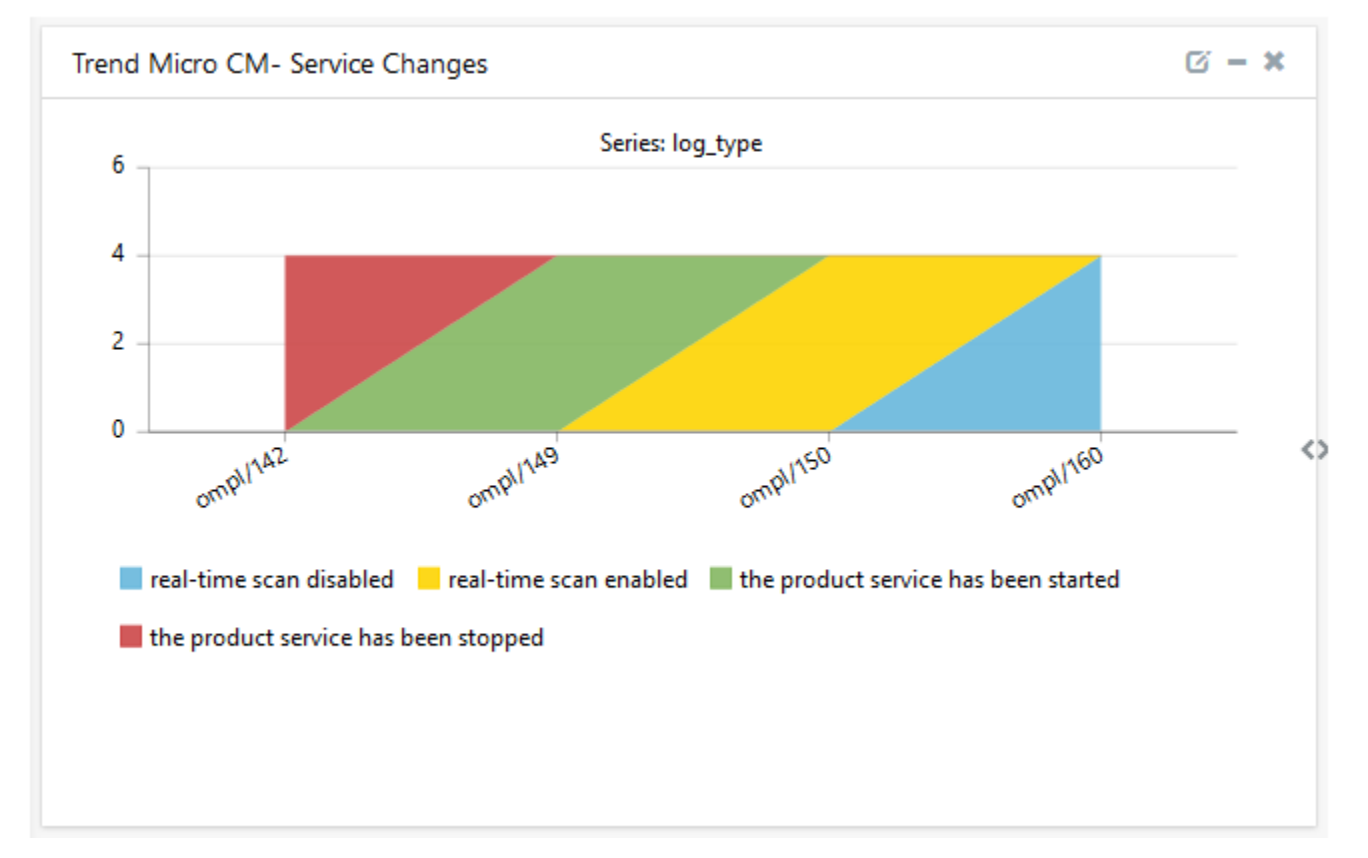

3. Trend Micro CM- Service Changes: This dashboard provides information related to service changes.

Figure 47

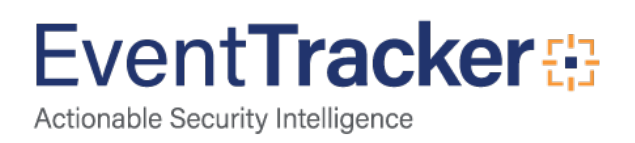